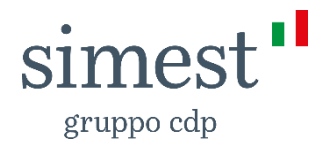

# Guida per il primo accesso al Portale dei Finanziamenti Agevolati SIMEST dal 27 febbraio 2023

Per effettuare il primo accesso al Portale dei Finanziamenti Agevolati SIMEST al nuovo indirizzo <u>https://myarea.simest.it</u>, segui gli step indicati di seguito:

| Accedi                                                           |                                     |
|------------------------------------------------------------------|-------------------------------------|
| Accesso co<br>e                                                  | on indirizzo di posta<br>lettronica |
| Indirizzo di posta elettronica<br>Indirizzo di posta elettronica |                                     |
| Password<br>Password                                             | Password dimenticata?               |
|                                                                  |                                     |
|                                                                  |                                     |

### Step.1

Vai sulla pagina di login https://myarea.simest.it e richiedi il reset password cliccando su "Password dimenticata?"

### <u>Step. 2</u>

Dopo aver inserito l'indirizzo e-mail **clicca sul bottone "Invia codice di verifica**" per passare allo step successivo e ricevere il codice di verifica

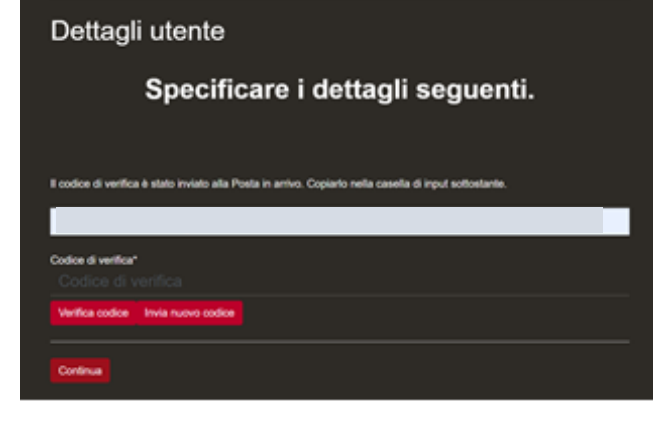

### <u>Step. 3</u>

Dopo aver inserito il codice di verifica clicca su "Verifica codice".

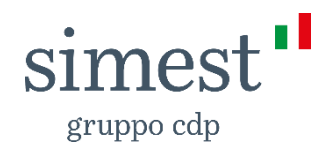

#### Step.4

Verificato il codice, sarà necessario cliccare sul bottone "**Continua**" per poter inserire la nuova password.

| Dettagli utente                                         |  |
|---------------------------------------------------------|--|
| Specificare i dettagli seguenti.                        |  |
|                                                         |  |
| Indrizzo e-mail verificato. Ora è possibile continuare. |  |
| Cambia indrizzo di posta elettronica                    |  |
| Continua                                                |  |

#### Dettagli utente

Specificare i dettagli seguenti.

| Nuova password<br>Nuova password                    |  |  |
|-----------------------------------------------------|--|--|
| Conferma nuova pasaword"<br>Conferma nuova password |  |  |
| Continua                                            |  |  |

## <u>Step. 5</u>

Adesso puoi impostare la tua nuova **password** e accedere al Portale.